## **Contact Center for BCNmobile Web**

For Agent and Supervisor scopes, the Contact Center will appear as a new menu selection on the left. When selected, you will be presented with the **My Queues**, and **My Stats** tabs.

| 1003           | Contact Center |             |           |
|----------------|----------------|-------------|-----------|
|                | MY QUEUES      | MY STATS    |           |
| Contact Center | test-queue1    | •           | 0 waiting |
| Contacts       | • 2000         | <u>**</u> 2 |           |

The general status displayed on the upper right will also control the status for all the queues.

| E | inglish (United States) 🌐 👻 | Conline | - 🥲 |
|---|-----------------------------|---------|-----|
|   |                             |         |     |

## **My Queues**

This displays the queues you are logged into, the number of agents assigned, and the number of people waiting. From here, you can log in and out of specific queues.

Clicking on the queue will display a card with info.

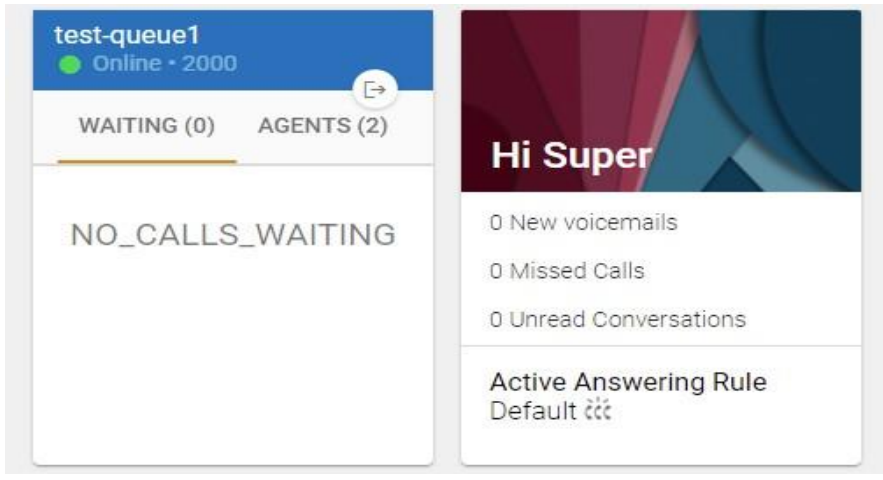

Incoming calls will identify which queue they're coming from, and when completed.

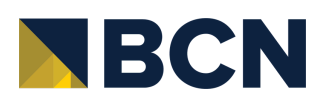

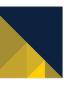

## **My Stats**

This displays user stats using charts. For users who want to keep track of these stats, the plus sign can be clicked to move the card to the dashboard as well.

|                                                                        | MY QUEUES       | MY STATS               |                                                       |
|------------------------------------------------------------------------|-----------------|------------------------|-------------------------------------------------------|
| Calls per hou                                                          | r               |                        | ۵                                                     |
| Last 12 nours                                                          |                 |                        | 1                                                     |
|                                                                        |                 |                        | o                                                     |
|                                                                        |                 |                        |                                                       |
| lam 3am 4am                                                            | sam ban tan ban | 99m 109m 119m 12       | 2 <sup>ni</sup> 12 <sup>ni</sup> 22 <sup>nii</sup> -1 |
| nann <sub>3</sub> ann <sub>A</sub> ann<br>Calls per day<br>Last 7 days | sam sam tam sam | 9am 40am 11am 43       | o <sup>n ,</sup> on 20 <sup>n -1</sup>                |
| 20 <sup>07 30<sup>07 40<sup>07</sup></sup></sup>                       | sam sam tam sam | 8991) (091) (191) (2   | o <sup>n ,</sup> 10 <sup>n</sup> 20 <sup>n</sup> - 1  |
| روم میں معمد معمد معمد (Last 7 days                                    | sam sam Tam sam | 0951, 40961, 41961, 43 | 2 <sup>n</sup> 12 <sup>n</sup> 22 <sup>n</sup> - 1    |

If you're only interested in specific charts, these can be added individually as cards to your personal desktop area.

| 1S                                                                   | English                           | (United States) 🌐 👻 🕜 Online 👻                                    |
|----------------------------------------------------------------------|-----------------------------------|-------------------------------------------------------------------|
| Contact Center                                                       |                                   | Calls per hour                                                    |
| MY QUEUES MY STATS                                                   |                                   | Last 12 hours 1.0                                                 |
| Calls per hour                                                       |                                   | 0.5                                                               |
|                                                                      | 0                                 |                                                                   |
| 3001, 3001, 9011, 6011, 6011, 1011, 6011, 0011, 1001, 1101, 1501, 11 | n <sup>n</sup> 29 <sup>n</sup> -1 | -0.5                                                              |
| Calls per day                                                        | ٠                                 | -1.0<br>2am 4am 6am 8am 10am 12pm 2pm<br>3am 5am 7am 9am 11am 1pm |

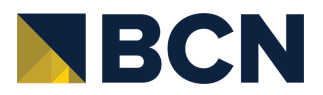

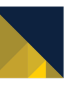

## Dispositions

Call dispositions are available in BCNmobile web, allowing agents to record notes on calls via a popup when the call is complete.

You can opt for a disposition card to be displayed to record the reason and resolutions for the call. These can be set for inbound and/or outbound calls.

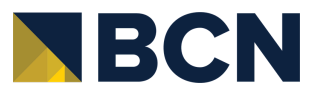

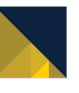